# Numark

## Setting Up the MIXTRACK in Traktor

#### Contents

- 1. Install the latest version of Traktor
- 2. Configure the Controller Settings

#### Install the latest version of Traktor

Before you begin, make sure you have the latest version of Traktor installed.

Launch Traktor, then go to **Help > Launch Service Center**. Select the **Updates** tab and make sure you download any **Traktor** updates you see.

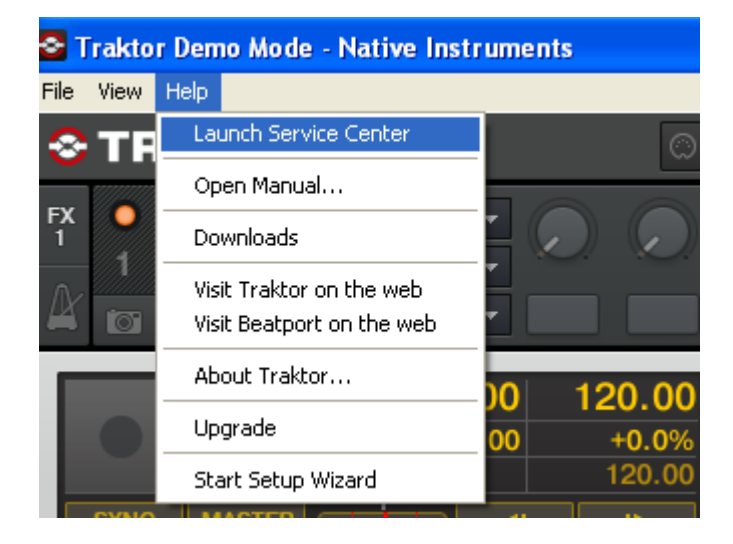

| 🖉 Service Center                                              |          |            |          |          |  |
|---------------------------------------------------------------|----------|------------|----------|----------|--|
| File Help<br>SERVICE CENTER                                   |          |            |          |          |  |
| Activate                                                      | 🔁 Update | Q Overview | Settings | Support  |  |
| All products are up to d                                      | ate.     |            |          |          |  |
|                                                               |          |            |          |          |  |
|                                                               |          |            |          |          |  |
|                                                               |          |            |          |          |  |
|                                                               |          |            |          |          |  |
|                                                               |          |            |          |          |  |
| Download folder: C\Documents and Settings\jguilbault\Desktop\ |          |            |          | Download |  |

### **Configure the Controller Settings**

1. In Traktor, go to Help > Start Setup Wizard.

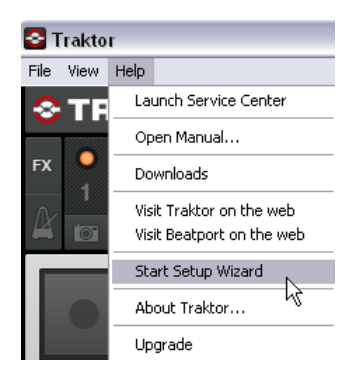

2. In the window that opens, click Next.

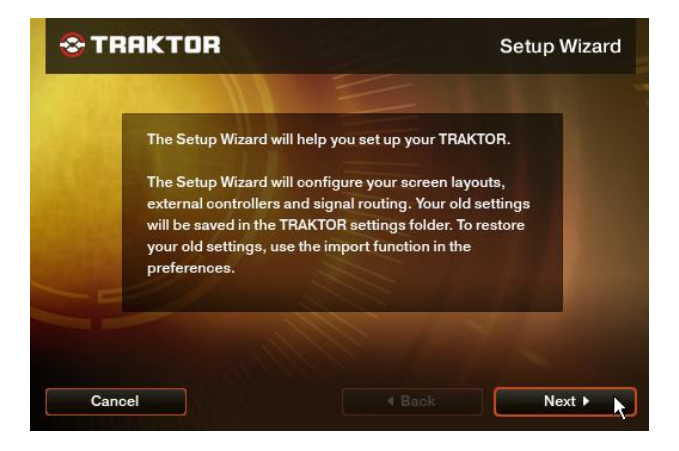

3. Next, you'll be asked, **Are you using a USB/FireWire controller?** Choose **Yes**, then click **Next.** 

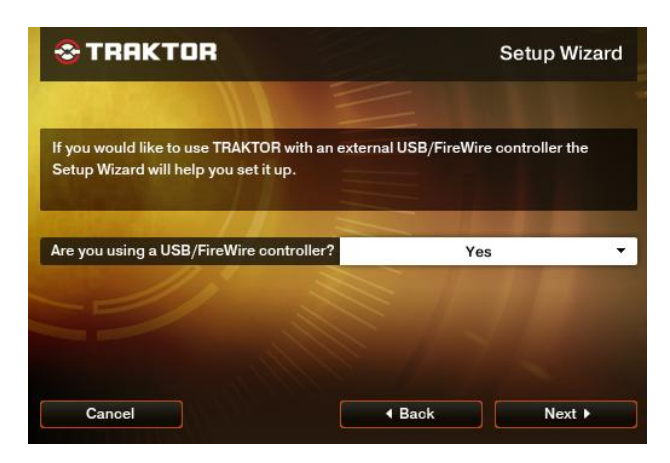

4. On the next page, next to **Choose your manufacturer**, choose **Numark**.

The selection you make next to **Choose your model** will depend on which version of Traktor you are using.

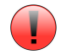

**IMPORTANT** making the incorrect selection in this step will prevent your controller from controlling the software properly.

Traktor LE users should choose Mixtrack LE here.

Traktor PRO and Traktor Duo users should choose Mixtrack here.

| TRAKTOR                                                                                                  | Setup Wizard                                      |                                      |
|----------------------------------------------------------------------------------------------------|---------------------------------------------------|--------------------------------------|
| Please select the manufacturer and moc<br>the list below. The Setup Wizard will cont<br>your controller. | del of your USB/FireWin<br>figure TRAKTOR to work | e controller from<br>k properly with |
| Choose your manufacturer:                                                                                | Numa                                              | ırk                                  |
| Choose your model:                                                                                       | Mixtrack LE                                       |                                      |
| Choose your model:                                                                                       | Mixtrac                                           | k LE                                 |
|                                                                                                    |                                                   |                                      |

5. Click **Next**, then click **Finish** on the last page to close the Setup Wizard Window.

You should be set up and ready to go.